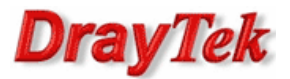

Procedura konfiguracji została oparta na poniższym przykładzie.

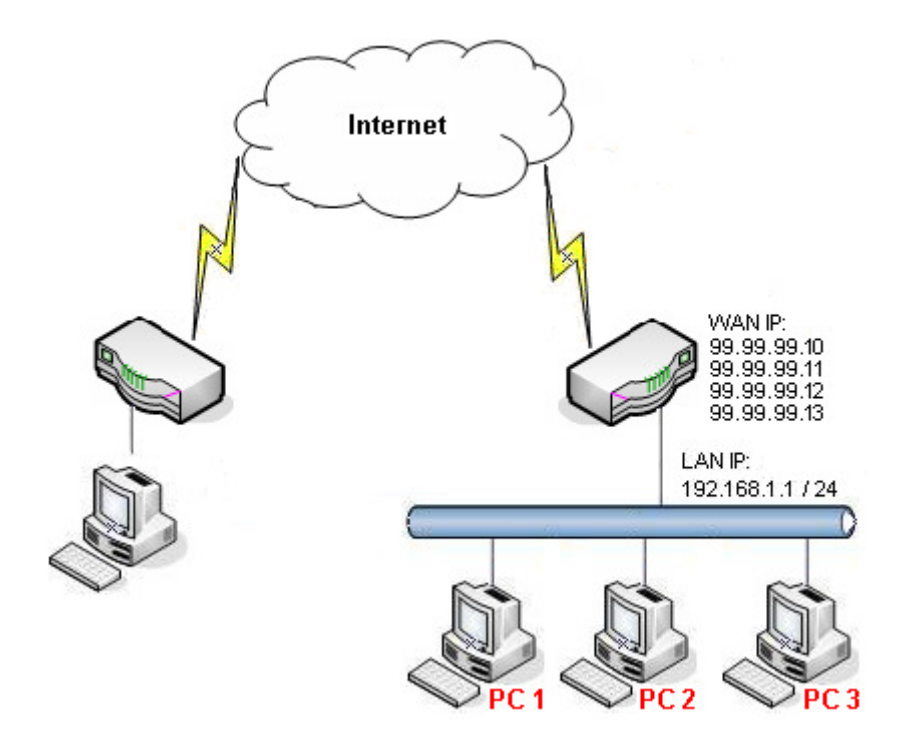

Główne założenia:

- Adresy IP dostępne na interfejsie WAN: 99.99.99.10 13
- Aplikacje/usługi na PC1 są lokalnie dostępne pod adresem 192.168.1.11 na odpowiednich portach, a zdalnie pod adresem 99.99.99.11 na odpowiednich portach
- Aplikacje/usługi na PC2 są lokalnie dostępne pod adresem 192.168.1.12 na odpowiednich portach, a zdalnie pod adresem 99.99.99.12 na odpowiednich portach
- Aplikacje/usługi na PC3 są lokalnie dostępne pod adresem 192.168.1.13 na odpowiednich portach, a zdalnie pod adresem 99.99.99.13 na odpowiednich portach

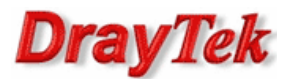

## Ustawienia WAN1

Przejdź do zakładki NAT>>General setup w panelu konfiguracyjnym routera i wpisz odpowiednie dane

| N >> General Setup >> General S       | etup                                       |                          |
|---------------------------------------|--------------------------------------------|--------------------------|
| eneral Setup                          |                                            |                          |
| Global PPTP                           | Static DHCP PPPoE StaticV6 DHCPV6 DM       | z                        |
| IP Address :                          | 99 . 99 . 10                               |                          |
| Subnet Mask :<br>Gateway IP Address : | 255.255.255.0/24<br>99 . 99 . 1 (Optional) |                          |
|                                       | 🚯 Add 💾 Save                               | Profile Number Limit: 16 |
|                                       | DNS Server IP Address                      |                          |
| DNS Server IP Address :               | 8.8.8.8                                    | Ē                        |
|                                       |                                            |                          |
|                                       | 🗘 Add 📑 Save                               | Profile Number Limit: 64 |
|                                       | IP                                         |                          |
| IP Alias :                            | 99.99.99.11                                | Ŵ                        |
|                                       | 99.99.99.12                                | Ŵ                        |
|                                       | 99.99.99.13                                | m                        |

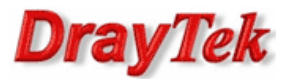

## Hosty DMZ

Przejdź do zakładki NAT>>Hosty DMZ w panelu konfiguracyjnym routera i wpisz odpowiednie dane

| Chan Marin |        | (1)                                                                                                    |                                                                                 |                                                  | Profile Number Limit |
|------------|--------|----------------------------------------------------------------------------------------------------|---------------------------------------------------------------------------------|--------------------------------------------------|----------------------|
| Add X Edit | Enable | Cutacing WAN Profile                                                                                                    | ID Alian                                                                        | DMZ Host ID                                      |                      |
| mie        | true   | Outgoing wan Profile                                                                                                    | 99 99 99 11/32                                                                  | 192 168 1 11                                     | Fnable               |
|            | true   | wan1                                                                                                    | 99.99.99.12/32                                                                  | 192.168.1.12                                     | Enable               |
|            | true   | wan1                                                                                                    | 99.99.99.13/32                                                                  | 192.168.1.13                                     | Enable               |
|            |        | DMZ Host<br>Profile :<br>Profile :<br>Dutgoing WAN Profile :<br>Use IP Alias :<br>IP Alias :<br>DMZ Host IP :<br>Allow DMZ Host to Access Net<br>Allowed IP Object : | PC1<br>wan1<br>@ Enable @ 1<br>99.99.99.11<br>192 . 168<br>twork : @ Enable @ 1 | Disable<br>. 1 . 11<br>Disable<br>v × (Optional) |                      |
|            |        | Allowed IP Group :<br>Allowed Service Type :                                                                                                    |                                                                                 | V X (Optional)<br>V X (Optional)                 |                      |
|            | D      | MZ Host                                                                                                    |                                                                                 | -×                                               |                      |
|            |        | Profile :                                                                                                    | PC2<br>wan1                                                                     | v<br>Disable                                     |                      |
|            |        | IP Alias :                                                                                                    | 99.99.99.12                                                                     | ~                                                |                      |
|            |        | DMZ Host IP :                                                                                                    | 192 . 168                                                                       | . 1 . 12                                         |                      |
|            |        | Allow DMZ Host to Access Net                                                                                                    | twork: 💿 Enable 🔘                                                               | Disable                                          |                      |
|            |        | Allowed IP Object :                                                                                                    |                                                                                 | ✓ X (Optional)                                   |                      |
|            |        | Allowed IP Group :                                                                                                    |                                                                                 | V X (Optional)                                   |                      |
|            |        | Allowed Service Type :                                                                                                    |                                                                                 | V X (Optional)                                   |                      |
|            | D      | MZ Host                                                                                                    |                                                                                 | -×                                               |                      |
|            |        | Profile :<br>V Enable                                                                                                    | PC3                                                                             |                                                  |                      |
|            |        | Outgoing WAN Profile :                                                                                                    | wan1                                                                            | ~                                                |                      |
|            |        | Use IP Alias :                                                                                                    | Enable                                                                          | Disable                                          |                      |
|            |        | IP Alias :                                                                                                    | 99.99.99.13                                                                     | ×                                                |                      |
|            |        | DMZ Host IP :                                                                                                    | 192 . 168                                                                       | . 1 . 13                                         |                      |
|            |        | Allow DMZ Host to Access Net                                                                                                    | twork : 💿 Enable 💿                                                              | Disable                                          |                      |
|            |        | Allowed IP Object :                                                                                                    |                                                                                 | V X (Optional)                                   |                      |
|            |        | Allowed IP Group :                                                                                                    |                                                                                 | V X (Optional)                                   |                      |

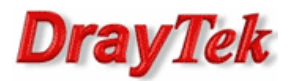

## Status

Przejdź do zakładki **Diagnostics>>NAT session table** w panelu konfiguracyjnym routera. Poniżej przykładowy status przekierowania portu 3389 na adres 192.168.1.11.

| Dia                                 | ignostics >> NAT Session Tabl | Session Table |             |   |        |   |             |   |         |   |        |    |
|-------------------------------------|-------------------------------|---------------|-------------|---|--------|---|-------------|---|---------|---|--------|----|
|                                     | NAT Session Table             |               |             |   |        |   |             |   |         |   |        |    |
| S Refresh                           |                               |               |             |   |        |   |             |   |         |   |        |    |
|                                     | Search                        | \$            | Search      | 1 | Search | 1 | Search      | Ś | Search  | 1 | Search | 30 |
|                                     | Source                        |               | Destination |   | WAN    |   | Protocol    |   | State   |   | ΠL     |    |
| 99.99.99.100:3005 192.168.1.11:3389 |                               |               | 99.99.99.11 |   | tcp    |   | ESTABLISHED |   | 0:04:28 |   |        |    |

Krzysztof Skowina Specjalista ds. rozwiązań sieciowych BRINET Sp. z o.o. <u>k.skowina@brinet.pl</u>